# Developing Dynamic Web Pages: Part 2

by Steve Troxell

ack in the November issue, Bob Swart got us rolling with building Internet CGI applications using Delphi 2. Last month, we developed a rudimentary TCGI component to take care of the nitty-gritty details of acquiring user-supplied data from the web browser through either standard CGI or WinCGI. With this foundation in place, this month I'd like to take you through the development of the web-version of the BDEaware Article Index Database (TDMAid) for The Delphi Magazine, which Bob first revealed back in July (Issue #11). Along the way we'll get a chance to see TCGI in action. I'll try to minimize covering the same ground that Bob did back in November. Our focus here is on the specifics of TDMAid, in particular accessing BDE databases on a web server. The TDMAid Online application can be seen at

http://members.aol.com/delphimag

## **TDMAid Online Architecture**

In designing TDMAid Online we must keep two things in mind. First, the user's experience with the behavior and features of the site should be substantially similar to the offline version, while still exploiting the conventions and capabilities of the web arena. Second, since the TDMAid database is updated regularly each month, maintenance of the site should be as painless as possible. With these two objectives in mind, TDMAid Online's query page looks and acts virtually the same as the offline version's query dialog (see Figure 1). Also, the two versions use exactly the same database (a set of Paradox tables) so that when updates are made, there is no conversion of data necessary - the new database files are simply copied to the appropriate location on the web server.

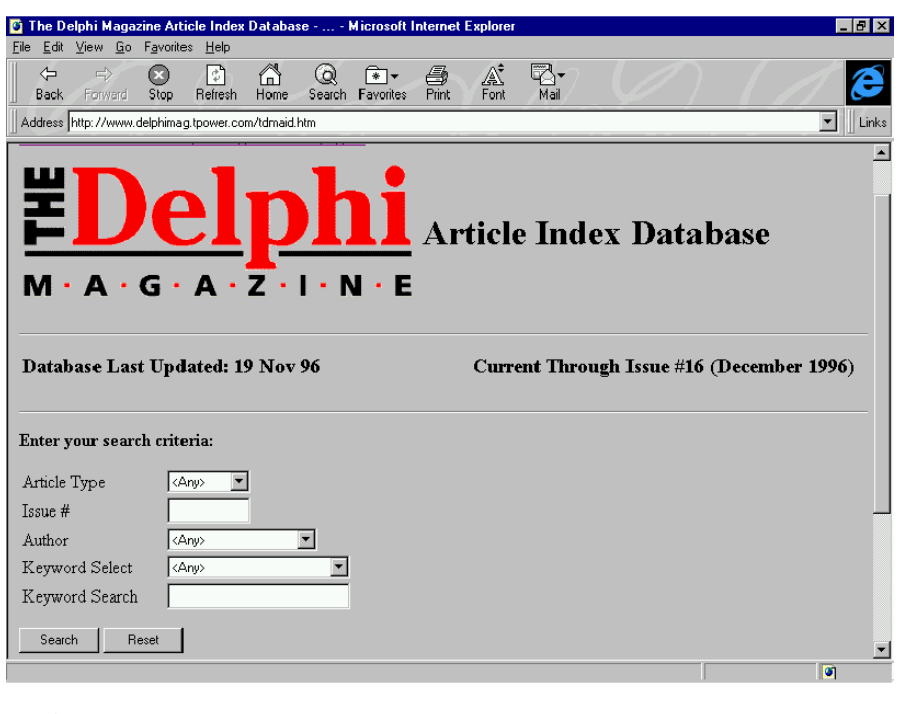

➤ Figure 1

#### The Query Page

TDMAid Online, like most CGI applications, is a two-stage process: a query page where the user defines their criteria, and a response page where the matching results are presented. On the query page, the user may select articles by type, author, issue or keyword. The article type, author and keyword select controls are listboxes populated from the database.

My first inclination was for this page to build itself through a CGI program, filling its listboxes from the database each time. This would have reduced updating the site each month to a single step: copy new database files. However, the data is really not volatile enough to warrant a CGI application, which would have slowed down the page's load time somewhat. Since the database remains static for about a month at a stretch, we'll just regenerate a static web page once when we update the database. An abridged version of the

HTML code for this page is shown in Listing 1.

From Listing 1, you can see that the FORM statement defines a program called TDMAID2.EXE in the same directory as this HTML page to be the CGI program to process this request when the user clicks the Search button. It is important to remember that execute permissions must be granted to the directory containing the CGI program.

To produce the query page, we can write a simple non-CGI Delphi application (called TDMAID1) that outputs a regular text file containing the HTML code for our query page. Since no CGI access is required for this stage, and Bob already covered the details of constructing HTML query pages, I won't dwell on the TDMAID1 program (but you can examine it on this issue's disk). The important thing to note is that when the user clicks Search, the contents of the page's data controls are posted as CGI variables to the TDMAID2 program we're about to get into.

## The CGI App

TDMAID2 is a simple console app divided into three main units. MAIN2.PAS processes the input through the TCGI component and produces the output response page, AIDDATA.PAS is a data module containing the TQuery components we use to access the database, and BLDSQL.PAS contains a procedure to construct the SQL query which finds the desired articles. With the exceptions that we are using TCGI to read our input values and that we are creating an HTML page as output, there is nothing out of the ordinary about this code. We simply access the data components as we would with any other Delphi application.

MAIN2 contains a procedure called Process which is called from the .DPR file as soon as the program begins executing (see Listing 2). Like the offline version, TDMAid Online uses the values entered by the user to build an SQL statement on the fly which finds the matching articles in the database. The first thing the Process procedure does is extract values from the form variables passed in from the browser and passes them off to the query building routine. Remember that our TCGI component automatically reads in the CGI environment variables as soon as the program starts up, so they are available to us in the CGI.FormItems string list. That's all that's needed to process the CGI input. Then we pass the form values into the BuildSQL method in the BLDSQL unit, which will populate the SQL property of the ArticleQuery component.

I won't show the BuildSQL procedure because it is substantially identical to the code used in the offline version Bob wrote about originally in last July's issue. Given the data values passed into it, and assuming that any values that are not to be used in the search are empty strings, BuildSQL simply constructs the appropriate SQL statement to fetch the matching articles out of the database. Since the query building code is fairly

```
<FONT SIZE=+3><STRONG>Article Index Database</STRONG></FONT></P>
<TABLE BORDER=0 WIDTH="100%" HEIGHT="10">
<TR><TD>
<H3>Database Last Updated: 19 Nov 96</H3>
</TD>
</TABLE>
<HR>
 <STRONG>Enter your search criteria:</STRONG>
<RR>
<FORM METHOD="POST" ACTION="tdmaid2.exe">
<BR>
<TABLE BORDER=0 WIDTH="300" HEIGHT="60">
<TR><TD WIDTH="35%">Article Type</TD>
<TD><SELECT NAME="ArticleType" SIZE=1>
   <OPTION>&ltAny&gt</OPTION>
<OPTION>Article

<
   <OPTION>Misc</OPTION>
</SELECT>
</TD></TR>
COPTION VALUE="58">Allen Bauer</OPTION>
<OPTION VALUE="58">Allen Bauer</OPTION>
<OPTION VALUE="62">Andrew McLellan</OPTION>
(. . . excess items omitted .
</SELECT>
\langle TD \rangle \langle TR \rangle
<TD><TD WIDTH="35%">Keyword Select</TD>
<TD><SELECT NAME="KeywordSelect" SIZE=1>
<OPTION>&ItAny&gt/OPTION>

        >>                              
\langle TD \rangle \langle TR \rangle
</TABLE>
<RR>
<INPUT TYPE="SUBMIT" NAME="SubmitBtn" VALUE="Search">

/INPUT TYPE="RESET" NAME="ResetBtn" VALUE="Reset">

 </FORM>
</BODY></HTML>
```

► Listing 1

extensive and is identical in both the offline and online versions, we can compile the BldSQL unit into both versions and share the code between them.

Once the SQL statement is built, we can run the query and use its output to build our HTML response page (Listing 2). As you can see, we simply read the values from the query component and use them in constructing our HTML output for the response page (see Figure 2).

## **New Keyword Search Feature**

Since you first heard about TDMAid in July, Bob has been busy making improvements. The most significant feature is the addition of a keyword search function. Previously, you could only search for articles by keyword by selecting a phrase from a list of all possible keywords. The editorial staff have been very busy revamping the keywords assigned in the database. The result of this is that the keywords are more extensive, more detailed and more useful for searching. The downside is that there are a lot of them! There are nearly 2000 unique keywords at the time of this writing.

To make keywords a little easier to work with, the Keyword Search function was added (the original keyword mechanism is still available and is called Keyword Select). Here you simply type in freeform text, which is then used as a substring search against the keyword table. Therefore, if you enter DLL, you'll hit articles with the keywords Writing DLLs and Creating DLLs. To accomplish this, we use the LIKE operator in SQL, as shown in Listing 3.

A little quirk in LIKE you should be aware of: LIKE for Local SQL is case-insensitive in the 16-bit BDE, but is case-sensitive in the 32-bit BDE. To be assured of case-insensitivity, we always compare uppercase data to uppercase text.

#### **Console Apps And Exceptions**

CGI applications should be compiled as console apps (that's why we have \$APPTYPE CONSOLE at the beginning of our program). This is because there should be no interaction between the program and

#### ► Listing 2

the server machine which would result in a window or dialog that requires user intervention. When this happens to an Internet user running your CGI app, their browser appears to hang up since it has sent a request to run the CGI program and is waiting for a response HTML page to come back from it. The CGI program keeps running until someone clears the dialog on the server machine.

When a console program generates a runtime error or raises an exception, Delphi's error-handling mechanism displays the error messages as regular text output on the standard output device. If you look at the exception handling source code for SysUtils, you'll see that it examines the system variable IsConsole to decide how to display the exception message. Unfortunately, there is a bug in Delphi in that it does not set the IsConsole variable until after all unit initialization code has been executed. Therefore, if an exception occurs in this area in your console app, Delphi displays the error message

► Listing 3

```
SELECT DISTINCT Article.*
FROM Article. Keyword
WHERE Article."Article ID" - Keyword."Article ID")
AND (UPPER(Keyword."Keyword") LIKE "%DLL%")
ORDER BY Article."Issue #", ARTICLE."Page Number"
```

procedure Process; A, I: Integer; FieldName: string ArticleType: string; AuthorName: string; KeywordSelect: string; KeywordSelect: string; KeywordSearch: string; NoneFOund: Boolean; begin ... Extract form variables and hand off to query builder } Activate form variables and faile for to query but with CGL:FormItems do begin ArticleType := Values['ArticleType']; if ArticleType = '<Any>' then ArticleType := ''; AuthorName := Values['Author']; if AuthorName = '<Any>' then AuthorName := ''; IssueNo := Values['IssueNo']; KowwordSalact := Values['YawwordSalact']; KeywordSelect := Values['KeywordSelect']; if KeywordSelect = '<Any>' then KeywordSelect := ''; KeywordSearch := Values['KeywordSearch']; end; BuildSQL(ArticleType, AuthorName, IssueNo, KeywordSelect, KeywordSearch, AIDDataModule.ArticleQuery.SQL); with CGI do begin WriteLn('<HTML><HEAD>'); WriteLn('<HTAL><HEAD>'); WriteLn('<HEAD><BODY>'); WriteLn('<BR><A HREF="' + DelphiMagURL+'index.htm">'+ 'Click to return to The DelphiMagURL+'index.htm">'+ 'page...</A><BR>'); WriteLn('<A HREF="' + PagesURL + 'tdmaid.htm">Return to Search Form...</A><BR>'); try end with AIDDataModule.ArticleQuery do begin NoneFound := True; Open; if NoneFound then WriteLn('<H3>Query Results - '+ 'No entries matched your selection</H3>') else WriteLn('<H3>Query Results -' + IntToStr(RecordCount)+ ' entries matched your selection</H3>'); WriteLn('</CENTER>'); Vrite('<EM>Type:</EM> ' + FieldByName(' Article Type').AsString + ', '); Write('<EM>Issue #</EM>' + IntToStr(FieldByName('Issue #').AsInteger)); Write(' (' + FieldByName('MonthYear').AsString Write(, + FieldByName('MonthYear').AsString + J, J; Write('<EM>Page #</EN>' + IntToStr(FieldByName(' Page Number').AsInteger) + '<BR>'); WriteLn('<BR>');

```
Write('<EM>Summary:</EM> ');
WriteBLOB(TBlobField(FieldByName('Summary')));
WriteLn('<BR><BR>');
             { Show Keywords... }
with AIDDataModule.KeywordQuery do begin
                 AIDDataModule.ArticleID').Value :=
AIDDataModule.ArticleQuery.FieldByName('
Article ID').Value;
                Open;
                 try
Write('<EM>Keywords:</EM> ');
                    Write(
AIDDataModule.KeywordQueryKeyword.Value);
                    Next;
while not EOF do begin
                       Write(', ' +
AIDDataModule.KeywordQueryKeyword.Value);
                       Next;
                    end;
                WriteLn('<BR><BR>');
finally
                    Close;
                 end;
             end;
{ Show Author Information... }
             Open;
WriteLn('<EM>Author:</EM> <STRONG>' +
FieldByName('Name').AsString +
'</STRONG><BR>');
WriteBlob(TBlobField(FieldByName(
'Dia C Empil
                       'Bio & E-mail address')));
WriteLn('<BR><BR>');
                       Close;
                    end:
                 end;
            end;
end;
WriteLn('<BR>');
WriteLn('<A HREF="' + BackIssuesURL +
   ">Click here to order back issues...</A>');
WriteLn('<HR><BR>');
          end;
      finally
         Close;
      end:
   end;
finally
if no
      ally
f not NoneFound then begin
WriteLn('<H3>End of list.</H3><BR><BR>');
WriteLn('<A HREF="' + PagesURL +
'tdmaid.htm">Return to Search Form...</A>');
   end:
   Writeln('</BODY></HTML>'):
end;
```

end; end:

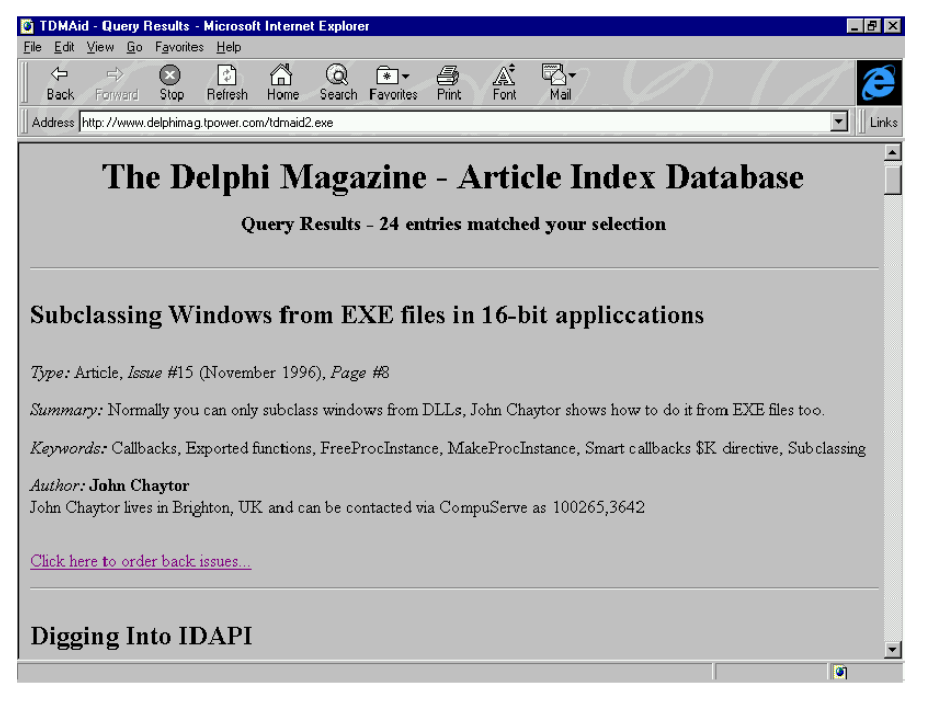

## ► Figure 2

in a dialog on the web server machine and waits for a user to come along and click the OK button.

You might think that this isn't much of an issue. It's really quite easy to avoid writing CGI programs with unit initialization blocks that might raise exceptions. However, this same problem exists with Delphi's own units and their initialization blocks as well. Specifically, when the CGI application uses BDE units (DB and DBTables), the BDE is initialized within a unit initialization block. If a problem occurs, like the BDE was not installed on the server machine, you'll get an error dialog on the server.

# Conclusion

There you have it, a databaseaware CGI application. Really not much to it. Just be very careful to guard against BDE initialization errors and if you're using NTFS partitioning on your NT web server, you'll have to be very careful about setting up the access permissions for the anonymous account which Internet users will be connecting through. Local SQL with BDE likes to create temporary files in the BDE directories, the application directory and the data directory. Internet users will need access to all these places.

In March, we'll return to look at server APIs. Specifically, we'll learn how to use Microsoft's Internet Server API (ISAPI).

Steve Troxell is a Senior Software Engineer with TurboPower Software. He can be reached by email at stevet@tpower.com or on CompuServe at 74071,2207